## Глава 1 Начало работы

Перед началом работы проверьте настройки:

- Используйте для работы только браузер Internet Explorer Установите Крипто-Про CSP <u>http://www.cryptopro.ru/products/csp/downloads</u> (дистрибутив КриптоПро)
- При необходимости установите драйвер для Рутокен (носитель ЭЦП <sup>1</sup>). <u>http://www.rutoken.ru/hotline/download/drivers/</u> (драйвера на Рутокен)
- Установите корневой сертификат <u>http://keysystems.ru/files/CA/DISTR/cakeysystems2013.cer</u> В хранилище «доверенные корневые центры сертификации»
- 4) Добавьте веб-узел https://ra.keysystems.ru в надежные узлы:

«Свойства обозревателя» – вкладка «Безопасность» - кнопка «Узлы»

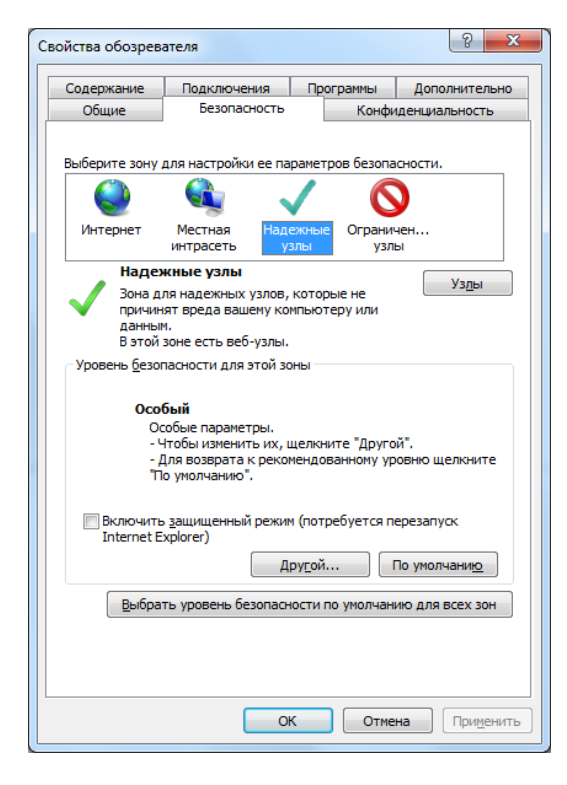

В поле «Добавить в зону следующий узел» введите <u>https://ra.keysystems.ru</u>

Жмем кнопку «Добавить». «Закрыть»

| Надежные узлы                                                                                 | ×                                                            |
|-----------------------------------------------------------------------------------------------|--------------------------------------------------------------|
| В эту зону можно добавлять ве<br>Заданные для зоны параметрь<br>использоваться для всех ее уз | 26-узлы и удалять их из нее.<br>I безопасности будут<br>лов. |
| Доб <u>а</u> вить в зону следующий узел:                                                      |                                                              |
|                                                                                               | До <u>б</u> авить                                            |
| <u>В</u> еб-узлы:                                                                             |                                                              |
| https://ra.keysystems.ru                                                                      | <u>У</u> далить                                              |
|                                                                                               |                                                              |
|                                                                                               |                                                              |
|                                                                                               |                                                              |
| And BEEX ASING STON SOUBLIPEOVERC                                                             | я проверка серверов (псфS;)                                  |
|                                                                                               | <u>З</u> акрыть                                              |

5) «Свойства обозревателя» – вкладка «Дополнительно» - «Безопасность»

Поставьте галочки напротив

- ✓ SSL 2.0
- ✓ SSL 3.0
- ✓ TLS 1.0

| Свойства обозрева                                                                                                    | теля                                                                                                    |                                                                                                    | 8 <b>x</b>                                                         |
|----------------------------------------------------------------------------------------------------|----------------------------------------------------------------------------------------------------|----------------------------------------------------------------------------------------------------|--------------------------------------------------------------------|
| Общие<br>Содержание                                                                                                    | Безопасность<br>Подключения                                                                                                    | Конфи,<br>Программы                                                                                                    | денциальность<br>Дополнительно                                     |
| Параметры<br>Безопасн<br>SSL 2<br>SSL 3<br>V TLS 1<br>V Вклю<br>V Вклю<br>V Вклю<br>V Вклю<br>V Вклю<br>V ПСО<br>Пред<br>Пред<br>Пред<br>V Пред<br>V Пред | ость<br>.0<br>.0<br>.0<br>чить внутреннюю п<br>чить защит у памяти<br>чить фильтр SmartS<br>чить хранилище DO<br>пьзовать TLS 1.1<br>пьзовать TLS 1.2<br>хранять зашифрова<br>упреждать о перекл<br>упреждать о перекл<br>упреждать, если пу<br>ш | оддержку XMLHT<br>I для снижения рі<br>creen<br>M<br>нные страницы н<br>ветствии адреса<br>ючении режима і<br>бликация перена | ТР<br>иска интерни<br>сертификал<br>безопасност<br>правляется<br>b |
|                                                                                                    | Восстановит                                                                                                    | ь дополнительны                                                                                                    | ые параметры                                                       |
| Сброс параметро                                                                                                    | в настройки Interne                                                                                                    | t Explorer                                                                                                    |                                                                    |
| Возвращает пар<br>по умолчанию.<br>Используйте о                                                                                                    | аметры Internet Expl                                                                                                    | orer к значениям<br>юзреватель нера                                                                                           | <u>С</u> брос<br>юботоспособен.                                    |
|                                                                                                    | OK                                                                                                    | Отмен                                                                                                    | на Применить                                                       |

## Глава 2 Регистрация нового пользователя

- 1) Наберите в адресной строке <u>https://ra.keysystems.ru/ui/</u>.
- 2) Выберите «Начать регистрацию»

Заполните следующие поля:

| должность                 | Должность сотрудника получающего подпись                                                                                                    |
|---------------------------|----------------------------------------------------------------------------------------------------|
| НЕСТРУКТУРИРОВАННОЕ ИМЯ   | Документ, подтверждающий полномочия сотрудника ( <i>указывать</i> только номер и дату выдачи, пример: №01 от 01.01.2012)                                                 |
| АДРЕС                     | Улица и номер дома (Юридический адрес)                                                                                                    |
| ОБЩЕЕ ИМЯ                 | Ф.И.О. сотрудника получающего подпись                                                                                                    |
| ПОДРАЗДЕЛЕНИЕ             | не заполняем                                                                                                    |
| ОРГАНИЗАЦИЯ               | Наименование организации (не более 64 символов с пробелами)                                                                                                    |
| ГОРОД                     | Населенный пункт                                                                                                    |
| ОБЛАСТЬ                   | Номер и название региона (пример: 01 Республика Адыгея)                                                                                                    |
| СТРАНА                    | RU                                                                                                    |
| ЭЛЕКТРОННАЯ ПОЧТА         | Адрес в формате<br>«ваш адрес (до знака @)»+@keysystems.rosreestr.ru<br>(пример: если у Bac adpec ivanov @mail23.ru необходимо ввести<br>ivanov@keysystems.rosreestr.ru) |
| ИНН                       | ИНН организации                                                                                                    |
| ОГРН                      | не заполняем                                                                                                    |
| КЛЮЧЕВАЯ ФРАЗА            | не заполняем                                                                                                    |
| ДОПОЛНИТЕЛЬНАЯ ИНФОРМАЦИЯ | не заполняем                                                                                                    |

| 🍘 Страница самостоятел 🛛 🖄 🔹                                      | • 🔊 • 🖃 🖶 • С <u>т</u> раница • <u>Б</u> езопасность •                                       |     |
|-------------------------------------------------------------------|----------------------------------------------------------------------------------------------|-----|
| КРИПТО<br>ПРО                                                     | Удостоверяющий Центр КриптоГ                                                                 | Тро |
| Добро пожаловать на стран                                         | ицу самостоятельной регистрации!                                                             |     |
| Вам необходимо создать запрос н<br>пожалуйста, предлагаемую форму | а регистрацию в системе. Для этого заполните,<br>(обязательные поля помечены красным цветом) | ).  |
| Должность/звание:                                                 | Директор                                                                                     |     |
| Неструктурированное имя:                                          |                                                                                              |     |
| Адрес:                                                            | ул. Советская                                                                                |     |
| Общее имя:                                                        | Иванов Иван Иванович                                                                         |     |
| Подразделение:                                                    |                                                                                              |     |
| Организация:                                                      | OFY "XXX"                                                                                    |     |
| Город:                                                            | Майкоп                                                                                       |     |
| Область:                                                          | 01 Республика Адыгея                                                                         |     |
| Страна/регион:                                                    | RU -                                                                                         |     |
| Электронная почта:                                                | ivanov@keysystems.rosreestr.ru                                                               |     |
| ИНН:                                                              | 0101010101                                                                                   |     |
| Ключевая фраза:                                                   | *                                                                                            |     |
| Пополнительная информация:                                        | · · · · · · · · · · · · · · · · · · ·                                                        |     |
| дологиительная информация.                                        |                                                                                              |     |
|                                                                   | Ψ.                                                                                           |     |
|                                                                   |                                                                                              |     |
|                                                                   | Продолжить>                                                                                  | >   |
| Надежные узлы   Защи                                              | щенный режим: выкл. 🋛 🍕 👻 🔍 1009                                                             | · • |

Нажмите «Продолжить»

| 🔗 Страница самостоятельной регистрации - Windows Internet Explorer                                                                                            |                                                               |
|----------------------------------------------------------------------------------------------------|---------------------------------------------------------------|
| 🚱 🔵 💌 👔 https://ra.keysystems.ru/ui/Register/RegGetSubject.asp 🔹 🔒 🔯 🍫                                                                                        | QIP Search                                                    |
| Файл Правка Ви <u>д И</u> збранное С <u>е</u> рвис Сп <u>р</u> авка                                                                                           |                                                               |
| 🖕 Избранное 🛛 🚖 🌄 Форум (Работает на Invis 🙋 Рекомендуемые узлы 🔻 🙋 Коллекция веб                                                                             | -фрагм ▼                                                      |
| 🍘 Страница самостоятельной регистрации 🎒 👻 🗟 👻 🖃 👼                                                                                                    | ▼ С <u>траница</u> ▼ <u>Б</u> езопасность ▼ Сер <u>в</u> ис ▼ |
| КРИПТО У                                                                                                    | достоверяющий Центр КриптоПро                                 |
| Для вас создан маркер временного доступа к Удостоверяющему Ц                                                                                                  | ентру                                                         |
| Убедитесь, что никто не стоит у вас за спиной, и после этого нажмите кнопку "П<br>Запомните (или запишите) ID маркера доступа и пароль. Они будут нужны для п | оказать маркер временного доступа".<br>олучения сертификата.  |
| Показать маркер временного доступа                                                                                                    |                                                               |
| Ваш запрос на регистрацию поставлен в очередь. Следить за его обработкой мож<br>обладающего правом временного доступа к УЦ.<br>Перейти                        | но на странице пользователя,                                  |
| Готово 🗸 Надежные узлы   Защищенный ре                                                                                                    | жим: выкл. 🕢 👻 🔍 100% 👻 📑                                     |

Нажмите «Показать маркер временного доступа»

## СКОПИРУЙТЕ или ЗАПИШИТЕ І В МАРКЕРА и ПАРОЛЬ

Нажмите «Перейти» и вы увидите статус вашего запроса на регистрацию

| 🔏 Страница самостоятельной регистрации                                                                                                    | - Windows Internet Explorer                                        | S R AND AND                  |                                                               |  |  |
|----------------------------------------------------------------------------------------------------|--------------------------------------------------------------------|------------------------------|---------------------------------------------------------------|--|--|
| 🚱 🕞 🗢 🙋 https://ra.keysystems.ru/ui                                                                                                    | i/Register <mark>/Re</mark> gTemporaryUser.asp                     | 🝷 🔒 🔯 🍫 🗙 🔎 QIP.             | Search 🔎 🔻                                                    |  |  |
| <u>Ф</u> айл <u>П</u> равка Ви <u>д И</u> збранное С <u>е</u> ре                                                                                             | вис Сп <u>р</u> авка                                               |                              |                                                               |  |  |
| 🖕 Избранное 🛛 🚔 👿 Форум (Работает                                                                                                    | <b>г на Invis</b> <i></i> Рекомендуемые узлы                       | 👻 🙋 Коллекция веб-фрагм 🔻    | •                                                             |  |  |
| 🌈 Страница самостоятельной регистраци                                                                                                    | и                                                                  | т 🔊 т 🖃 🖶 т С <u>т</u> рани  | ица ▼ <u>Б</u> езопасность ▼ Сер <u>в</u> ис ▼ 🕢 <sup>≫</sup> |  |  |
| КРИПТО                                                                                                    |                                                                    | Удостове                     | еряющий Центр КриптоПро                                       |  |  |
| Сертификат центра 🔰 Список отоз                                                                                                    | званных                                                            |                              |                                                               |  |  |
| Страница пользователя, обл                                                                                                    | Страница пользователя, обладающего правом временного доступа к УЦ. |                              |                                                               |  |  |
| Е<br>Здесь вы можете посмотреть текущее состояние процесса вашей регистрации на УЦ, а также загрузить и установить<br>сертификат, после того как он выпущен. |                                                                    |                              |                                                               |  |  |
| Запрос на регистрацию:                                                                                                    |                                                                    |                              |                                                               |  |  |
| ID Дата запроса Дата ра                                                                                                    | ссмотрения Комментари пользовате                                   | й Коммента<br>ія администра  | арий Статус                                                   |  |  |
| 7394 17.08.2011 12:25:36                                                                                                    |                                                                    |                              | В ожидании обработки                                          |  |  |
| Готово                                                                                                    | 🗸 Надежные уз                                                      | лы   Защищенный режим: выкл. | · · · · · · · · · · · · · · · · · · ·                         |  |  |

## Глава 3 Подготовка документов

Подготовить следующие документы:

Примечание: Все копии заверяются подписью руководителя, с расшифровкой, и печатью организации.

Заверенную копию Свидетельства о постановке на учет в налоговом органе (Заверяется подписью руководителя, с расшифровкой, и печатью организации);

Оригинал или нотариально заверенную копию выписки из Единого государственного реестра юридических лиц, полученную не ранее чем за тридцать дней до ее представления;

Заявления в Удостоверяющий центр о выпуске сертификата ключа ЭЦП:

-Заявление о присоединении к Регламенту (Приложение к регламенту №1) – 2 экз.

-Заявление на изготовление и регистрацию (Приложение к регламенту №2) – 1 экз.

-Согласие на обработку персональных данных (Приложение к регламенту №13) – 1 экз.

Заверенную копию паспорта гражданина Российской Федерации, на чье имя изготавливается сертификат ключа ЭЦП (листы с фотографией и регистрацией по месту жительства);

 Заверенную копию документа подтверждающего полномочия пользователя лица, на которого изготавливается сертификат ключа.

Если сертификат ключа подписи получает не руководитель организации, а уполномоченный представитель, доверенность на пользователя УЦ от имени организации, заверенную подписью руководителя и печатью организации (Приложение к регламенту №3);

Заверенную копию паспорта гражданина Российской Федерации — Пользователя, уполномоченного на получение сертификата ключа ЭЦП (листы с фотографией и регистрацией по месту жительства).

Заполненные и подписанные документы сканируете и высылаете сканы на uc@keysystems.ru

#### Оригиналы по адресу:

428000, Чувашская республика, Чебоксары, Главпочтамт, а/я172. ООО «Кейсистемс»

Регламент Удостоверяющего центра ООО «Кейсистемс»

http://keysystems.ru/files/doc/zi/reglament.rtf

#### Приложения к регламенту приведены ниже:

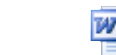

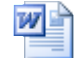

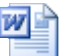

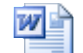

Заявление о Заявление на присоединении к Ре регистрацию и изго пользователя.rtf

W

Доверенность на

Согласие на

Реквизиты и обработку ПДн.rtf анкета по услугам.r

# Глава 4 Формирование запроса на сертификат

### 1. Зайти на сайт https://ra.keysystems.ru/ui/ и нажать на «Вход для пользователей

обладающих маркером временного доступа»

| Note: Interesting the second of the second of the secon             | 🖉 Удостоверяющий центр - Windows Intern                                                                                            | et Explorer                                                                                                    |                                                                |                                                                                     |                                                            |                         |
|----------------------------------------------------------------------------------------------------|----------------------------------------------------------------------------------------------------|----------------------------------------------------------------------------------------------------|----------------------------------------------------------------|-------------------------------------------------------------------------------------|------------------------------------------------------------|-------------------------|
| and buy the buy the             | 🚱 💿 💌 🙋 https://ra.keysystems.ru/UI/                                                                                               |                                                                                                    | ~                                                              | 🔒 😣 🗲 🗙 🔎 QIP Searc                                                                 | h                                                          | <b>P</b> •              |
|                                                                                                    | <u>Файл Правка Вид Избранное Сервис Спра</u>                                                                                       | вка                                                                                                    |                                                                |                                                                                     |                                                            |                         |
|                                                                                                    |                                                                                                    | /eb 👻 😼 Search Desktop: Emails 👻                                                                                                    |                                                                |                                                                                     |                                                            |                         |
| <image/> <image/> <section-header><section-header></section-header></section-header>                                                                                                    | 🚖 Избранное   🚖 🏉 Рекомендуемые сайты 🔹 (                                                                                          | 🧾 Бесплатная почта Hotmail 🖉 Коллекция веб-фрагме 🔻                                                                                                    |                                                                |                                                                                     |                                                            |                         |
| <page-header><page-header><image/><section-header><text><text><list-item><list-item><list-item><list-item><section-header><text></text></section-header></list-item></list-item></list-item></list-item></text></text></section-header></page-header></page-header>                                                                                                    | 🖉 Удостоверяющий центр                                                                                                    |                                                                                                    | Č                                                              | 👔 • 🔝 🐇 🖃 🖶 • Страни                                                                | ца • <u>Б</u> езопасность • (                              | Тер <u>в</u> ис • 🔞 • 🦈 |
| <text><text><text><list-item><list-item><list-item><list-item><list-item><text></text></list-item></list-item></list-item></list-item></list-item></text></text></text>                                                                                                    | КРИПТО                                                                                                    |                                                                                                    |                                                                |                                                                                     | Удостоверяющ                                               | ий центр                |
| <ul> <li>Порманный комплекс КриптоПро VI (Уастоверновий Центр) представляет собой интерированный набор служб и средств алинистрирования да создания и должания приложений, приложивание криптосрафическую зашиту информации с сертификатами опрактых ключей, а также для управления вли:</li></ul>                                                                                                    | дооро пожаловать в удостоверя                                                                                                    | ющии центр                                                                                                    |                                                                |                                                                                     |                                                            |                         |
| истока и даленного (Web) доступа пользователен и Центру Регистрации позволает Ван:<br>4 репистрировать си и получить свой первый сертифиато в да различных наявачений по шаблонам, установленых в центром Регистрации сертифиатов да различных наявачений по шаблонам, установленных и вашем Удостоверноотем Центром Регистрации и Состоверноотем (Lentropos Income Contropos Income Controp          | Программный комплекс КриптоПро VI<br>развертывания приложений, применян                                                            | Ц (Удостоверяющий Центр) представляет собой интегрированный<br>эших криптографическую защиту информации с сергификатами от<br>отказа с с с с с с с с с с с с с с с с с с                 | й набор служб и сре<br>ткрытых ключей, а т                     | дств администрирования д<br>акже для управления ими.                                | ля создания и                                              |                         |
| <ul> <li>Зарегистрироваться и получить свой первый сертифика товкрытого ключа, с помощью которого будет осуществляться в заимодействие с Центром Регистрации.</li> <li>Эфонкроаться службине влючи пользователя:</li> <li>Производить плановую смену ключей и сертификатов для различных назначений по шаблонам, установленным в нашем Удостоверяющем Центре.</li> <li>Производить плановую смену ключей и сертификатов для различных назначений по шаблонам, установленным в нашем Удостоверяющем Центре.</li> <li>Эфонкроать и отправлять запросы на орознорование сертификатов для различных назначений по шаблонам, установленным в нашем Удостоверяющем Центре.</li> <li>Эфонкроать и отправлять запросы на отаки сертификатов.</li> <li>Эстаковать состояние отправленых запрос.</li> <li>Эстаковать состояние отправленых запрос.</li> <li>Мата работы с нашим Центром требуется установить на локальном компьютере программное обеспечение Крипто-Про. Прежде в сего это протраммного обеспечения конфиденципанности, авторства и целостности информации для обеспечения конфиденципанности, авторства и целостности и формации для обеспечения конфиденципанности, авторства и целостности и протраммного обеспечение Крипто-Про. Прежде в сего это протраммного обеспечение конфиденципанности, авторства и целостности и формации для добствечения конфиденципанности, авторства и целостности и протраммного обеспечение конформации для соссий зашты на покальным в Web-притожениях. Стурь Por CSP, Cryph Por LSP,</li> <li>Начать регистрации Сли необходимое программное обеспечение уже установлено на Вашем компьютере и Вы собираетсь стать пользователем нашего улостоверяющето Центра осущенсятия к регистрации.</li> <li>Втоя для пользователем Сси в боладаете макее оректирнами и и истояхуйте эту ссылку для продолжения процесса регистрации (или получения оргификата).</li> <li>Втоя для нарекром временного доступа, используйте эту ссылку для продолжения пользователем нашего зоступа.</li> <li>Втоя для нарекром временного доступа, используйте и свой первый сертификат, используйте данную</li></ul> | Подсистема удаленного (Web) доступа                                                                                                | пользователен к центру Регистрации позволяет Бам:                                                                                                    |                                                                |                                                                                     |                                                            |                         |
| <ul> <li>Производить плановую смену кнючей и сертификатов</li> <li>Форматы с отдоваль запросы на отды сертификатов</li> <li>Отслеживать состояние отправленных запросав</li> <li>Получать, устанавливать, распечатывать выпущенные сертификаты</li> <li>Собмен информацией с Центром Регистрации Удостоверяющего Центра осуществляется с использованием защищенного протокола TLS с одно и двусторонней дигентификацией.</li> <li>Утановка необходимот программаного обеспечения Крипто-Про. Прежде всего это протокола беспечения Крипто-Про. Прежде всего это протокола беспечения Крипто-Про. Прежде всего это протокола беспечения Крипто-Про. Прежде всего это протокола беспечения крипто-Про. Прежде всего это протокола беспечения крипто-Про. Прежде всего это протокола беспечения крипто-Про. Прежде всего это протокола беспечения Крипто-Про. Прежде всего это протокола беспечения крипто-Про. Прежде всего это протокола беспечения крипто-Про. Прежде всего это протокола беспечения крипто-Про. Прежде всего это информации, а также аутентификации и защищенного обмена данными в Web-приложениях. Стурю Pro CSP, Стурю Pro TLS</li> <li>Начать регистращи с съртистрации с акакете проиступать к регистрации.</li> <li>Кола для пользователей беспи необходимое протраммено обеспечение уже установлено на Вашем компьютере и Вы собираетсь стать пользователем нашего удостовервющеето Центра, можете проиступать к регистрации.</li> <li><u>Кола для пользователей достито доступа</u>, используйте эту ссылку для продолжения процесса регистрации (или получения сортификат).</li> <li><u>Кола для нарквором временното доступа</u>, используйте эту ссылку для продолжения процесса регистрации (или получения сользователей работы с Центром Регистрации).</li> <li><u>Вкод для зареитеривованны д</u> Бола всети преши регистрации, получили и установили свой первый сертификат, используйте данную сылку для продолжения добты с Центром Регистрации</li> </ul>                                                                                                    | <ul> <li>Зарегистрироваться и получить с</li> <li>Формировать служебные ключи и</li> <li>Создавать и отправлять запросы</li> </ul> | зой первый сертифкат открытого ключа, с помошью которого буд<br>1ользователя.<br>на формирование сертификатов для различных назначений по ша                                             | ет осуществляться в<br>облонам, установлен                     | заимодействие с Центром<br>ным в нашем Удостоверяю                                  | Регистрации.<br>ощем Центре.                               |                         |
| <ul> <li>• Отсяживать состояние отправленных запросой</li> <li>• Опоучать, устанавлявать, распечатывать выпущенные сертификать</li> <li>Вото воком ниформацией с Центром Регистрации Удостоверяющего Центро осуществляется с использованием защищенного протокола TLS с одно и двусторонней делегичения кощимацией.</li> <li>• Матака необходникого касается российских средств криптографической защиты ниформации для обеспечения Крипто-Про. Прежде всего яго информации, а также зчентификации и защищенного обмена данными в Web-приложениях. Стурю Pro CSP, Стурю Pro TLS.</li> <li>• Начать регистрации</li> <li>• Сли необходникое программное обеспечении уже установлено на Вашем компьютере и Вы собираетсь стать пользователем нашего блостоверяющего Центра, можете проиступать к регистрации.</li> <li>• Вода для пользователей пользователем паркером временного доступа, используйте эту ссылку для продолжения процесса регистрации (или получения догимастра).</li> <li>• Вы обладате маркером временного доступа, используйте эту ссылку для продолжения процесса регистрации (или получения догимастра).</li> <li>• Вы обладате маркером временного роступа, используйте эту ссылку для продолжения процесса регистрации (или получения догимастра).</li> <li>• Вы обладате маркером временного доступа, используйте эту ссылку для продолжения процесса регистрации (или получения догимастра).</li> <li>• Вы обладате маркером временного доступа, используйте эту ссылку для продолжения процесса регистрации (или получения догимастра).</li> <li>• Вы обладате наристрации.</li> <li>• Сли вы обладате наристрации.</li> <li>• Сли вы обладате наристрации.</li> <li>• Сли вы обладате наристрации, получили и установили свой первый сертификат, используйте данную сылку для продолжения роботы с Центром Регистрации.</li> <li>• Сли во сокон с Центром Регистрации.</li> <li>• Сли во сокон с Центром Регистрации.</li> <li>• Сли во сокон с Центром Регистрации.</li> </ul>                                                                                                    | <ul> <li>Производить плановую смену кли</li> <li>Формировать и отправлять запро</li> </ul>                                         | очей и сертификатов<br>сы на отзыв сертификатов                                                                                                    |                                                                |                                                                                     |                                                            |                         |
| <ul> <li>Получать, устанавливать, распечатывать выпущенные сертификаты</li> <li>Весь обмен информацией с Центром Регистрации Удостоверяющего Центра осуществляется с использованием защищенного протокола TLS с одно и двусторонней аутентификацией.</li> <li>Установка необходимого программного обеспечения контьютере программное обеспечение Крипто-Про. Прежде всего это информации, а также аутентификации и защищенного обмена данными в Web-приложениях. Скурtо Pro CSP, Скурtо Pro TLS</li> <li>Начать регистрации</li> <li>Бели необходимое программное обеспечение куме установлено на Вашем компьютере и Вы собираетсь стать пользователем нашего Удостоверноверноверноверноверноверноверноверн</li></ul>                                                                                                    | <ul> <li>Отслеживать состояние отправле</li> </ul>                                                                                 | нных запросов                                                                                                    |                                                                |                                                                                     |                                                            |                         |
| Всъ обмен информацией с Центром Регистрации Удостоверяющего Центра осуществляется с использованием защищенного протокола TLS с одно и двусторонней удетнификацией.           Установка необходимог программного обеспечения конфиденциальности, авторства и целостности информации, а также аутентификации и защищенного обмена данными в Web-приложениях. Стурю Pro CSP, Стурю Pro TLS.           Начать регистрации         Если необходимос программное обеспечения конфиденциальности, авторства и целостности информации, а также аутентификации и защищенного обмена данными в Web-приложениях. Стурю Pro CSP, Стурю Pro TLS.           Всли датя пользователей обладате маркером временного доступа, используйте эту ссылку для продолжения процесса регистрации (или получения согнификат).           Вход для пользователей полтупа.         Если вы обладате маркером временного доступа, используйте эту ссылку для продолжения процесса регистрации (или получения согнификат).           Вход для пользователей пользователем         Если вы средено прошли регистрацию, получили и установили свой первый сертификат, используйте данную сылку для продолжения пользователем           пользователей пользователем         Боли зело прошли регистрацию, получили и установили свой первый сертификат, используйте данную сылку для продолжения работы с Центром Регистрации                                                                                                    | <ul> <li>Получать, устанавливать, распеча</li> </ul>                                                                               | лывать выпущенные сертификаты                                                                                                    |                                                                |                                                                                     |                                                            |                         |
| Установка необходимог<br>портраммного обеспечения<br>портраммного обеспечения<br>конфиденциальности, авторства и целостности<br>информации, а также аутентификации и защинного обмена данными в Web-приложениях. Стурю Pro CSP, Сурю Pro TLS         Начать регистранию       Если необходимое программное обеспечение уке установлено на Вашем компьютере и Вы собираетсь стать пользователем<br>информации, а также аутентификации и защинного доступать к регистрации.         Вход для пользователей<br>подгаловието центор       Сли необходимое программное обеспечение уке установлено на Вашем компьютере и Вы собираетсь стать пользователем нашего<br>Удостоверяющего Центра, можете проиступать к регистрации.         Вход для пользователей<br>подгаловим компьютере и вы собираетсь стать пользователем нашего<br>удостоверяющего Центра, можете проиступать к регистрации.         Вход для пользователей<br>подгалавовитист       Сли Вы обладаете маркером временного доступа, используйте эту ссылку для продолжения процесса регистрации (или получения<br>сертификат).         Вход для нарегистрарованных<br>пользователей       Если Вы успешно прошли регистрацию, получили и установили свой первый сертификат, используйте данную сылку для продолжения<br>работы с Центром Регистрации                                                                                                    | Весь обмен информацией с Центром Ре<br>аутентификацией.                                                                            | гистрации Удостоверяющего Центра осуществляется с использов                                                                                                    | занием защищенного                                             | о протокола TLS с одно и д                                                          | вусторонней                                                |                         |
| Начать регистрации       Если необходимое программное обеспечение уже установлено на Вашем компьютере и Вы собираетсь стать пользователем нашего Удостоверяющего Центра, можете проиступать к регистрации.         Вход для пользователей пользователей пользователем нашего удостоверяющего Центра, можете проиступать к регистрации.       Если Вы обладаете маркером временного доступа, используйте эту ссылку для продолжения процесса регистрации (или получения сертификата).         Вход для заренстрации       Если Вы обладаете маркером временного доступа, используйте эту ссылку для продолжения процесса регистрации (или получения сертификата).         Вход для заренстрации       Если Вы успешно прошли регистрацию, получили и установили свой первый сертификат, используйте данную сылку для продолжения работы с Центром Регистрации.         вользователей       работы с Центром Регистрации.                                                                                                    | Установка необходимого<br>программного обеспечения                                                                                 | Для работы с нашим Центром требуется установить на локально<br>касается российских средств криптографической зашиты информ<br>информации, а также аутентификации и зашишенного обмена да | м компьютере прогр<br>иации для обеспечен<br>анными в Web-прил | раммное обеспечение Крип<br>ния конфиденциальности, а<br>южениях. Crypto Pro CSP, C | ито-Про. Прежде во<br>вторства и целості<br>Crypto Pro TLS | его это<br>ности        |
| Вход для пользователей обладаете маркером временного доступа, используйте эту ссылку для продолжения процесса регистрации (или получения срификата).           Вход для нарегистрованных пользователей         Сли Вы обладаете маркером временного доступа, используйте эту ссылку для продолжения процесса регистрации (или получения срификата).           Вход для нарегистрованных пользователей         Сли Вы успешно прошли регистрацию, получили и установили свой первый сертификат, используйте данную сылку для продолжения работы с Центром Регистрации                                                                                                    | <u>Начать регистрацию</u>                                                                                                    | Если необходимое программное обеспечение уже установлено н<br>Удостоверяющего Центра, можете проиступать к регистрации.                                                                  | а Вашем компьютер                                              | е и Вы собираетсь стать по                                                          | льзователем нашег                                          | ·0                      |
| В <u>ход для зарегистрированных</u> Если Вы успешно прошли регистрацию, получили и установили свой первый сертификат, используйте данную сылку для продолжения<br><u>пользователей</u> работы с Центром Регистрации<br>отово                                                                                                    | <u>Вход для пользователей,<br/>обладающих маркером временного<br/>доступа</u>                                                      | Если Вы обладаете маркером временного доступа, используйте з<br>сертификата).                                                                                                    | эту ссылку для проде                                           | олжения процесса регистра                                                           | щии (или получені                                          | 19                      |
| отово                                                                                                    | Вход для зарегистрированных<br>пользователей                                                                                       | Если Вы успешно прошли регистрацию, получили и установили<br>работы с Центром Регистрации                                                                                                | і свой первый серти                                            | фикат, используйте даннук                                                           | о сылку для продол                                         | жения                   |
| отово                                                                                                    |                                                                                                    |                                                                                                    |                                                                |                                                                                     |                                                            |                         |
| отово 🖉 - 😤 100%                                                                                                    |                                                                                                    |                                                                                                    |                                                                |                                                                                     |                                                            |                         |
| отово 🖉 👘 Интернет 🍫 - 😤 100%                                                                                                    |                                                                                                    |                                                                                                    |                                                                |                                                                                     |                                                            |                         |
| отово 🖉 🖉 Интернет 🍫 е 🕅 100% г д                                                                                                    |                                                                                                    |                                                                                                    |                                                                |                                                                                     |                                                            |                         |
| отово                                                                                                    |                                                                                                    |                                                                                                    |                                                                |                                                                                     |                                                            | ~                       |
|                                                                                                    | Готово                                                                                                    |                                                                                                    |                                                                | 😜 Интернет                                                                          |                                                            | 🔍 100% 🔹 🛒              |

## 2. В появившемся окне ввести маркер временного доступа и пароль.

3. Вставьте Рутокен 🛰 в USB порт компьютера. Нажмите на «Создать запрос на сертификат»

| 🍘 Страница самостоятельной регистрации - Windows Internet Explorer                                                                                      |
|----------------------------------------------------------------------------------------------------|
| 🚱 🕞 💌 👔 https://ra.keysystems.ru/ui/Register/RegTemporaryUser.asp 💿 🖕 🔒 😔 😚 🗙 🖓 QIP Search 👂                                                            |
| Файл Правка Вид Избранное Сдрвис Справка                                                                                                    |
| 🖕 Избранное 🛛 🍰 🯹 Форум (Работает на Invis 🙋 Рекомендуемые узлы 🔻 🔊 Коллекция веб-фрагм 💌                                                               |
| 🎉 Страница самостоятельной регистрации 🎦 🖏 🐨 🖾 🌧 👻 С <u>т</u> раница 👻 <u>Б</u> езопасность 👻 Сер <u>в</u> ис 👻 🔞 👻                                     |
| Удостоверяющий Центр КриптоПро                                                                                                    |
| Сертификат центра Список отозванных                                                                                                    |
| Страница пользователя, обладающего правом временного доступа к УЦ.                                                                                      |
| Должность/звание : Директор                                                                                                    |
| Адрес : ул. Советская                                                                                                    |
| Осщее имя правов прав правович                                                                                                    |
|                                                                                                    |
| Область :01 Республика Адыгея                                                                                                    |
| Страна/регион : RU                                                                                                    |
| Электронная почта: ivanov@keysystems.rosreestr.ru                                                                                                    |
| инн :0101010101                                                                                                    |
| Здесь вы можете посмотреть текущее состояние процесса вашей регистрации на УЦ, а также загрузить и установить<br>сертификат, после того как он выпущен. |
| Запрос на регистрацию:                                                                                                    |
| [ ID ] Дата запроса Дата рассмотрения Комментарий пользователя Комментарий администратора Статус                                                        |
| 7394 17.08.2011 12:25:36 17.08.2011 12:28:31 Завершен                                                                                                   |
| Создать запрос на сертификат                                                                                                    |
| 🗸 Надежные узлы   Защищенный режим: выкл. 🍕 💌 🍕 100% 🔻                                                                                                  |

4. В появившемся окне в графе «Шаблон сертификата» выберете сертификат соответствующий вашей организации и нажмите кнопку «Отправить»

(пример: Росреестр:.....)

| cripaninga canocidar                      | 1000 C                                        |                                                                                                    |                |              |
|-------------------------------------------|-----------------------------------------------|----------------------------------------------------------------------------------------------------|----------------|--------------|
| 🖉 🗢 🔊 https                               | s://ra.keysyste                               | ems.nu/uk/Register/RegCreateCertRequest.asp 🔹 🤮 🚱 👫 🗙 🖗 🖓 QIP Search                                                                                                    |                | P            |
| йл Правка Вид                             | 1 Избранно                                    | ре Сдрани: Слузания                                                                                                    |                |              |
| Избранное 🎪                               | 💌 Форум (                                     | Работает на Invis 🙋 Рекомендуемые узлы 👻 👔 Коллекция веб-фрагы 🔹                                                                                                    |                |              |
| Страница самосто                          | оятельной ре                                  | гистрации 🚳 * 🖾 👼 * Страница *                                                                                                    | Безопасность • | Сердис 🕶 🕢 🕶 |
| КРИП                                      | ITO                                           |                                                                                                    |                | 1            |
|                                           | IPO                                           |                                                                                                    |                |              |
|                                           |                                               | Удостоверяю                                                                                                    | щий Центр      | КриптоПро    |
|                                           |                                               |                                                                                                    |                |              |
| Запрос на сер                             | отификат                                      | зарегистрированного пользователя                                                                                                    |                |              |
| Іоляность/шани                            | ис : Дирек                                    | тор                                                                                                    |                |              |
| apec                                      | : ул. Со                                      | ветская                                                                                                    |                |              |
| Эбщее имя                                 | : Ивано                                       | ов Иван Иванович                                                                                                    |                |              |
| Эрганизация                               | : OFY *                                       | 'XXX"                                                                                                    |                |              |
| ород                                      | : Maino                                       | on                                                                                                    |                |              |
| Область                                   | : 01 Pec                                      | публика Адыгея                                                                                                    |                |              |
| Страна/регион                             | RU                                            |                                                                                                    |                |              |
| Электронная поч                           | Ta: ivanov                                    | keysystems.rosreestr.ru                                                                                                    |                |              |
| IHH                                       | 010101                                        | 10101                                                                                                    |                |              |
| выберите шабло                            | : 01010л                                      | илия на новый сертификат.                                                                                                    |                |              |
| Зыберите шабло<br>Шаблон сертиф           | : 01010)<br>жі запроса<br>фиката:             | Client                                                                                                    | •              |              |
| Выберите шаблог<br>Шаблон сертиф<br>инфор | : 01010)<br>жі запроса<br>фиката:<br>рмация:  | скох<br>на новый сертификат.<br>Свен<br>Предеоатель суда<br>Предеоатель суда<br>Предеоатель суда                                                                                                    | *              |              |
| Зыберите шаблог<br>Шаблон сертиф<br>инфор | : ототол<br>жи запроса<br>фиката:<br>рмация:  | на мовый сертификат.<br>Свент<br>Проседатель суха<br>Проседатель Счанко палаты Российской Федерации<br>Руховадитель молосаного постана.                                                                                                    | *              |              |
| Выберите шаблон<br>Шаблон сертиф<br>инфор | 90000<br>жи запроса<br>фиката:<br>рмация:     | на новый сертификат.<br>Свен<br>Продователь суда<br>Продователь суда<br>Продова<br>Продователь суда<br>Продо | *              |              |
| Зыберите шаблог<br>Шаблон сертиф<br>инфор | 900100<br>жи запроса<br>фиката:<br>рмация:    | на новый сертификат.<br>Свет<br>Предератель суда<br>Предератель Счаной палаты Российской Федероции<br>Руковаритель имоосового октана<br>Пуховаритель сутова государственной елистик сулбъекта Российской Федероции<br>Пуховаритель субтем то сударственной елистик сулбъекта Российской Федероции<br>Пуховаритель сулбано создарственной елистик сулбъекта Российской Федероции<br>Пуховаритель сулбано создарственной елистик сулбъекта Российской Федероции                                                                                                    | •              |              |
| Зыберите шаблон<br>Шаблон сертиф<br>инфор | опото<br>м запроса<br>фиката:<br>рмация:      | ских Каки Сертификат. Свен Свен Свен Свен Средсватель суда Продователь суда Продователь суда Свен Суда палоти Российской Федерации Руковаритель соргана сударственной власти субъекта Российской Федерации Руковаритель суборан сударственной станктии Руковаритель суборан сударственной станктии Руковаритель суборан сударственной станктии Руковаритель суборан сударственной станктии Руковаритель суборан сударственной станктии                                                                                                    | •              | Отправитьз   |
| Зыберите шаблон<br>Шаблон сертиф<br>инфор | : отото<br>жи запроса<br>фиката:<br>рмация:   | на новый сертификат.<br>Сlient<br>Предсератель Счетной палаты Российской Федероции<br>Руководитель рагова Государстванной власти субъекта Российской Федероции<br>Руководитель органа государстванной власти субъекта Российской Федероции<br>Руководитель органа посударстванной власти субъекта Российской Федероции<br>Руководитель органа посударстванной власти субъекта Российской Федероции<br>Руководитель органа посударстванной и плати и и и и и и и и и и и и и и и и и и                                                                                                     | •              | Отправить:   |
| Зыберите шаблон<br>Шаблон серти<br>инфор  | : 01010)<br>эн запроса<br>фиката:<br>рмация:  | Свент<br>Предеедатель Суда<br>Предеедатель Суда<br>Предеедатель Суда<br>Предеедатель Суда<br>Призодатель органа отсуждарственной власт и улужента Российской Федерации<br>Пуковадитель органа отсуждарственной станкии<br>Пуковадитель органа по чаут услуждарственной с инущества<br>Пуковадитель органа по чаут услуждарственной с инущества<br>Пуковадитель органа по чаут услуждарственной с инущества<br>Пуковадитель проителя по чаут услуждарственной с инущества<br>Пуковадитель проителя по чаут услуждарственной с инущества<br>Пуковадитель проителя по чаут услуждарственной синиционательного аргительной соотвена                                                                                                    |                | Отпревить 2  |
| Зыберите шаблон<br>Шаблон сертиф<br>инфор | : 01010<br>ин запроса<br>фиката:<br>рмация:   | ка ковый сертификат.<br>Сlient<br>Предсератель Счетной палаты Российской Федероции<br>Руководитель расто Сократования<br>Пубеводитель срема государственной аластик субъекте Российской Федероции<br>Пубеводитель срема государственной аластик субъекте Российской Федероции<br>Пубеводитель срема посударственной аластик субъекте Российской Федероции<br>Пубеводитель срема посударственной аластик субъекте Российской Федероции<br>Пубеводитель срема посударственной аластик субъекте Российской Федероции<br>Пубеводитель срема посударственной след посударственной аластик субъекте Российской Федероции<br>Пубеводитель срема посударственной аластик субъекте Российской Федероции<br>Пубеводитель срема посударственной адерального внучается в<br>Руководитель средорънного алисто органа                                                                                                    |                | Отправить 2  |
| Выберите шабло<br>Шаблон сертиф<br>инфор  | : 01010<br>ин запроса<br>фиката:<br>рмация:   | Свен<br>Продаевал сертификат.<br>Свен<br>Продаевал на, Суда<br>Продаевал на, Суда<br>Продаевал на, Суда<br>Продаевал на, Суда<br>Продаевал на, Суда<br>Продаевал на, Субан по услужения<br>Продаевал на, Субан по услужения<br>Продаевал на, Субан по услужения<br>Продаевал на, Субан по услужения<br>Продаевалите, Субан по услужения<br>Продаевалите, Субан по услужения<br>Продаевалите, Субан по услужения<br>Продаевалите, Прогем по услужения<br>Продаевалите, Прогем по услужения<br>Продаевалите, Прогем по услужения<br>Продаевалите, Прогем по услужения<br>Продаевалите, Прогем по услужения<br>Продаевалите, Прогем по услужения<br>Продаевалите, Прогем по услужения<br>Прогем Прогем Прогем Прогем Прогем Прогем Прогем Прогем Прогем<br>Прогем Прогем Паниования<br>Прогем Прогем Паниования<br>Прогем Прогем Прогем Прогем Прогем Прогем Прогем Прогем Прогем Прогем<br>Прогем Прогем Паниования<br>Прогем Прогем Про                                                                                                    | -              | Отправить :  |
| Зыберите шаблон<br>Шаблон сертиф<br>инфор | : 01010<br>н запроса<br>фиката:<br>рмация:    | ка ковый сертификат.<br>Сбаят<br>Прасаватель суда<br>Прасаватель суда<br>Прасаватель налогового вогана<br>Руковаритель рагова посударстванной валасти субъектя Российской Федерации<br>Пубеваритель срепая посударстванной валасти субъектя Российской Федерации<br>Пубеваритель срепая посударстванной валасти субъектя Российской Федерации<br>Пубеваритель срепая посударстванной и посударства<br>Пубеваритель срепая посударстванной и инущества<br>Руковаритель превозорнительного органа<br>Саравралься средарльного витичеловольного органа<br>Сорварсти средованиеть органие органа средаральства и посущества<br>Руковаритель посративля времени<br>Сорварсти средованието времени<br>Сорварсти средователь резилиенто посущество органа<br>Сорварсти средованието органа<br>Сорварсти средованието органа<br>Сорварсти средователь сремени Сорвати на следователь со следат                                                                                                    | *              | Отправить :  |
| Зыберите шаблон<br>Шаблон сертиф<br>инфор | : 01010<br>ні запроса<br>фиката:<br>рмация:   | Свет<br>Свет<br>Продаевал сертификат.<br>Свет<br>Продаевал на, Суда<br>Продаевал на, Суда<br>Продаевал на, Суда<br>Продаевал на, Силтной палоти Российской Федероции<br>Продаевал на, Субан по учиту пускрарстванное по истичества<br>Пусковаритель органа по учиту пускрарстванное и пуска та и<br>Пусковаритель по учиту пускрарстванное и истичества<br>Пусковаритель прогона по учиту пускрарстванное и истичества<br>Пусковаритель прогона пускрати по истичества<br>Пусковаритель прогона пускрати по истичества<br>Пусковаритель прогона пускрати по учиту пускрательное и истичества<br>Пусковаритель проитории по рина фарарались в истичества<br>Пусковаритель проитории по рина фарарались в истичества<br>Пусковаритель проитории по рина фарарались в истичества<br>Пусковаритель и вопостванова органа фарарались и истичества<br>Пусковаритель и вопоствание по рина фарарались в истичества<br>Пусковаритель и вопоствание по рина фарарались в истичества<br>Пусковаритель и вопоствание по рина фарарались в истичества<br>Пусковаритель и вопоствонование по рина фарарались в истичества<br>Пусковаритель и вопоствание по рина фарарались в истичества<br>Пусковаритель вопоствание вопоствание по рина на правили и истичества<br>Пусковаритель вопоствание вопоствание вопостван                                                                                                    |                | Отправить 2  |
| Зыберите шаблол<br>Шаблон сертиф<br>инфор | : 01010<br>ні запроса<br>фиката:<br>рмация:   | ка коазый сертификат.<br>Сбант<br>Предсеатель суда<br>Предсеатель суда<br>Предсеатель систо сентой палоты Российской Федероции<br>Рукеводитель работая токударстванной аластик субъекта Российской Федероция<br>Пубеводитель органа токударстванной аластик субъекта Российской Федероция<br>Пубеводитель органа токударстванной аластик субъекта Российской Федероция<br>Пубеводитель органа токударстванной адарстик субъекта Российской Федероция<br>Пубеводитель провозорнительного инущества<br>Руководитель провозорнительного органа дедерольного античнопольного органа<br>Руководитель токрантори органа органа дедерольного античнопольного органа<br>Руководитель средополного то сретана дедерольного античносто органа<br>Серверони сертификат<br>Серверони сертификат<br>Сертификат для электорного долученто оборота в техну АС "Бадра т" и АС "УРАГ"<br>Сертификат для электорного долученто оборота в техну АС "Бадра т" и АС "УРАГ"                                                                                                    | •              | Отпревить 2  |
| Выберите шаблон<br>Шаблон сертиф<br>инфор | : 01010<br>н запроса<br>фиката:<br>рмации:    | Свет Свет Свет Свет Свет Свет Свет Свет                                                                                                    |                | Отправить 2  |
| Выберите шаблон<br>Шаблон сертиф<br>инфор | : 01010<br>н запроса<br>фиката:<br>рмации:    | ка иховый сертификат.<br>Сlient<br>Предователь суда<br>Предователь суда<br>Предователь налоствого оклана<br>Руководитель налоствого оклана<br>Руководитель окрана токутарстванной алести субъекта Российской Федерация<br>Руководитель органа токутарстванной алести субъекта Российской Федерация<br>Руководитель органа токутарстванной алести субъекта Российской Федерация<br>Руководитель органа поукато сокутарстванного инущества<br>Руководитель органа по кут ту сухаратсянного инущества<br>Руководитель порвозорния тального органа а<br>Руководитель порвозорния тального органа а<br>Руководитель средарльного акточносо портана<br>Сертарковита и талема реймения<br>Сертаркия для электронного докучентооборота енхиру АС "Бадраз" и АС "УРАН"<br>Сертаркията для электронного докучентооборота енхиру АС "Бадраз" и АС "УРАН"<br>Сертаркията для электронного докучентооборота енхиру АС "Бадраз" и АС "УРАН"<br>Сертаркията для электронного докучентооборота енхиру АС "Бадраз" и АС "УРАН"<br>Сертаркията для электронного докучентооборота енхиру АС "Бадраз" и АС "УРАН"<br>Сертаркията для электронного докучентооборота енхиру АС "Бадраз" и АС "УРАН"<br>Сертаркията для электронного докучентооборота енхиру АС "Бадраз" и АС "УРАН"<br>Сертаркията для электронного докучентооборота енхиру АС "Бадраз" и АС "УРАН"<br>Сертаркията для электронного докучентооборота енхиру АС "Бадраз" и АС "УРАН"<br>Сертаркията для электронного докучентооборота енхиру АС "Бадраз" и АС "УРАН"<br>Сертаркията для электронного докучентооборота енхиру АС "Бадраз" и АС "УРАН"<br>Сертаркията для электронного докучентооборота енхиру АС "Бадраз" и АС "ХРАН"<br>Сертаркията для электронного докучентооборота енхири АС "Бадраз" и АС "ХРАН"<br>Сертаркията для электронного докучентооборота енхири АС "Бадраз" и АС "ХРАН"<br>Сертаркията для электронного докучентооборота и Миниеторства финансов Алрикатарисов Алрикатарии Алектарисов<br>Сертаркията для электронного докучентооборота и Миниеторства финансов Алрикатарисов Алрикатарии Алектарии Алектарии Алектарии Алектарии Алектарии Алектарии Алектарии Алектарии Алектарии Алектарии Алектарии Алектарии А                                                                                                    |                | Отпревить;   |
| Выберите шаблон<br>Шэблон сертиф<br>инфор | :01010<br>н запроса<br>фиката:<br>рмация:     | Свет Свет Свет Свет Свет Свет Свет Свет                                                                                                    | •              | Отправить 2  |
| Выберите шаблон<br>Шаблон серти<br>инфор  | :01010<br>н запроса<br>фиката:<br>рмации:     | Свет<br>Свет<br>Правозатель суда<br>Правозатель суда<br>Правозатель суда<br>Правозатель суда<br>Правозатель суда<br>Правозатель суда<br>Правозатель систной палаты Российской Федерации<br>Руковадитель органа поучату сутуарственного илущества<br>Руковадитель органа поучату супуарственного илущества<br>Руковадитель срояна поучату супуарственного илущества<br>Руковадитель срояна поучату супуарственного илущества<br>Руковадитель срояна поучату супуарственного илущества<br>Руковадитель срояна поучату супуарственного органа<br>Руковадитель срояна поучату супуарственного органа<br>Руковадитель срояна поучату супуарственного органа<br>Руковадитель срояна поучату супуарственного органа<br>Руковадитель срояна поучату супуанциального илущества<br>Руковадитель срояна поучато органа си или органа<br>Серетарных дата вистронного докучентооборота е миха АС "Бидхел" и АС "УРАГ"<br>Серетарных дата вистронного докучентооборота е миха АС "Бидхел" и АС "УРАГ"<br>Серетарных дата вистронного докучентооборота е миха ХС "Бидхел" и АС "УРАГ"<br>Серетарных дата вистронного докучентооборота е миха ХС "Бидхел" и АС "УРАГ"<br>Серетарных дата вистронного докучентооборота е миха у АС "Бидхел" и АС "УРАГ"<br>Серетарных дата вистронного докучентооборота е миха у АС "Бидхел" и АС "УРАГ"<br>Серетарных дата вистронного докучентооборота е миха ХС "Бидхел" и АС "УРАГ"<br>Серетарных дата вистронного докучентооборота е миха ХС "Бидхел" и АС "УРАГ"<br>Серетарных дата вистронного докучентооборота е миха у АС "Бидхел" и АС "УРАГ"<br>Серетарных дата вистронного докучентооборота е миха у АС "Бидхел" и АС "УРАГ"<br>Серетарных дата вистронного докучентооборота е миха у АС "Бидхел" и АС "УРАГ"<br>Серетарных дата вистронного докучентооборота е миха у С "Бидхела и и АС "Видикела и и вистронного висти<br>Серетарных дата вистронного докучентооборота в Миха Серетара и вистора Серетарии и и и вистора Серетарии и и и ососовато и и и и и и и и и и и и и и и и и и и                                                                                                    | •              | Оправить :   |
| Шаблон серти<br>шаблон серти<br>нифор     | :01010<br>н запроса<br>фиката:<br>рмация:     | Свет Свет Свет Свет Свет Свет Свет Свет                                                                                                    |                | Отправить;   |
| Выберите шаблои<br>Шаблон серти<br>инфор  | : 01010<br>ин запроса<br>фиката:<br>рмации:   | свлая<br>Каказай сертификат.<br>Сlient<br>Прасазатель суда<br>Прасазатель суда<br>Прасазатель                                                                                                    | ч<br>-         | Оправить     |
| Выберите шаблои<br>Шаблон сертиф<br>инфор | :01010)<br>ня запроса<br>фиката:<br>рмация:   | Свят<br>Свят<br>Предеодатель суда<br>Предеодатель суда<br>Предеодатель суда<br>Предеодатель суда<br>Предеодатель суда<br>Предеодатель суда<br>Предеодатель суда<br>Самона суда<br>Предеодатель суда<br>Предеодатель суда<br>Предобратов по учету тускурательного витиконологичества<br>Предобратель суда<br>Предобратель суда<br>Предобрата<br>Предобрата<br>Предобратель суда<br>П                                                                                                    | т<br>-         | Отправить 2  |
| Выберите шаблоо<br>Шаблон серти<br>инфор  | : 01010<br>н запроса<br>фиката:<br>рмации:    | Свет Свет Свет Свет Свет Свет Свет Свет                                                                                                    | м<br>И         | Оправить     |
| Выберите шаблои<br>Шаблон серти<br>инфор  | : 01010<br>ин запроса<br>фиксата:<br>ромация: | Свят<br>Свят<br>Предератель Суда<br>Предератель Суда                                                                                                    | -              | (Отправить)  |

#### 3. На данный вопрос нужно ответить «Да»

| Поте н | циальная ошибка сценария 🛛 📃                                                                                                    |
|--------|----------------------------------------------------------------------------------------------------|
| ♪      | Данный веб-узел запрашивает новый сертификат от вашего имени. Разрешайте запрос новых сертификатов только доверенным веб-узлам.<br>Запросить сертификат? |
|        | Да                                                                                                    |

4. Когда появится данное окно, начинайте двигать мышью внутри этого окна

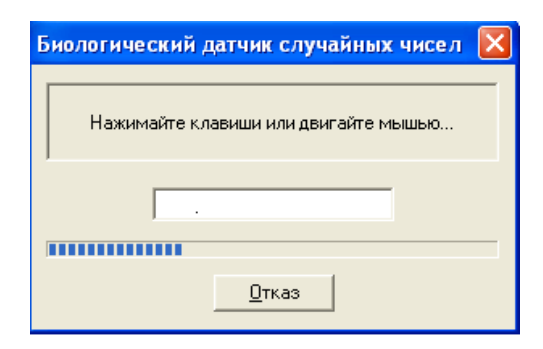

5. Введите пин-код: «12345678» и нажмите «Ок». Для удобства можно поставить галочку в графе «Запомнить пароль»

| 🛎 КриптоПро CSP                                                        | ?× |
|------------------------------------------------------------------------|----|
| Введите ріп-код для контейнера<br>f974ef24-2657-4026-b413-72e5f31520d4 |    |
| Ріп-код:                                                               |    |
| Дапомнить пароль                                                       |    |
| ОК Отмена                                                              |    |

6. В появившемся окне нажмите «Показать»

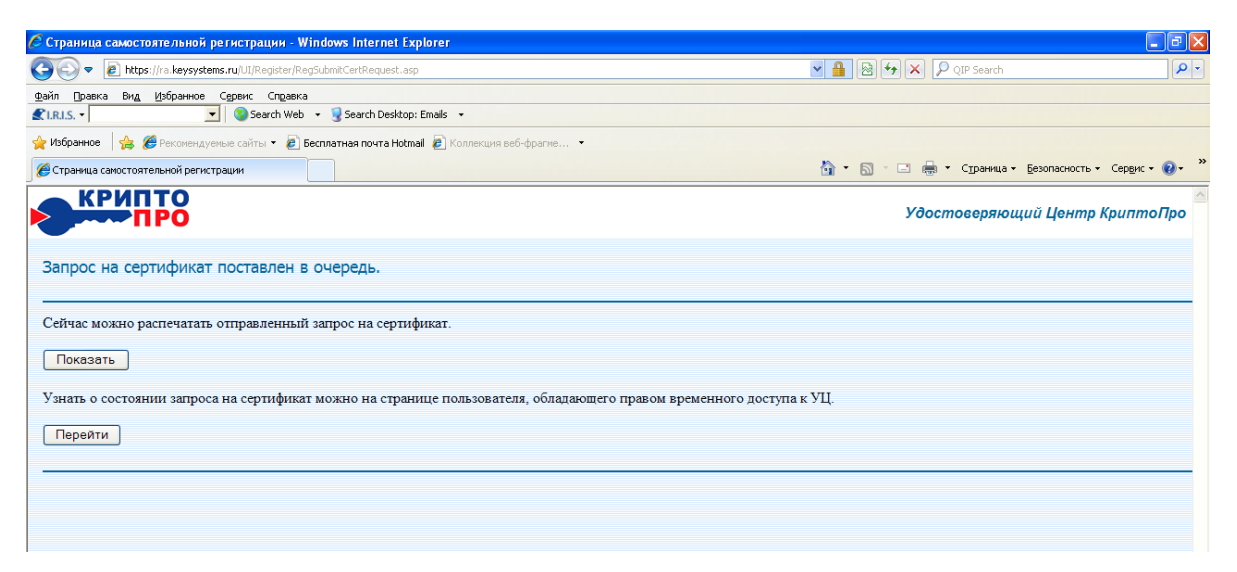

7. Распечатайте появившийся бланк запроса (*Ctrl+P*), подпишите его, отсканируйте и вышлите на <u>uc@keysystems.ru</u>. Закройте данное окно. Нажмите кнопку «Перейти»

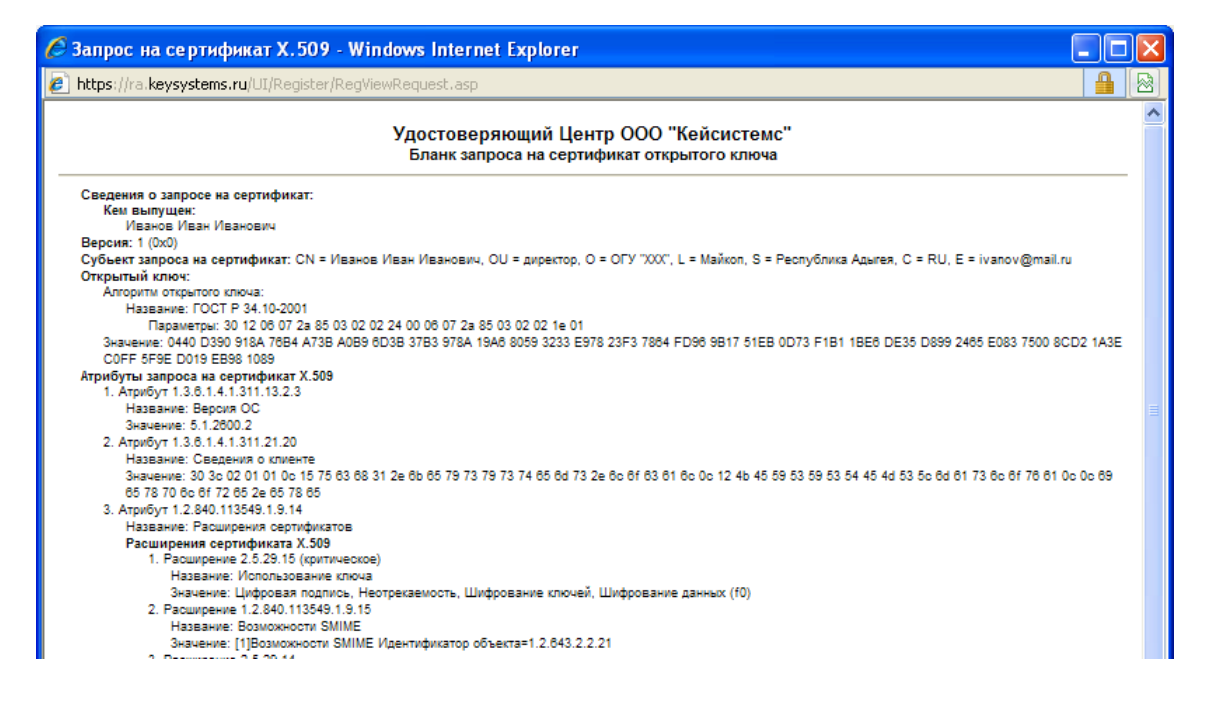

8. Дождитесь когда в разделе «Запросы на сертификат» в графе «Статус» появится – Завершен, а вместо кнопки «Показать» (на рисунке) появится кнопка «Получить сертификат». Нажмите эту кнопку и сохраните сертификат на Рутокен.

| Crosuluus caugementensuoù peruenalluu - Windows Internet Evolorer                                                                                  |                                                            |
|----------------------------------------------------------------------------------------------------|------------------------------------------------------------|
|                                                                                                    | And And And And And D server and and                       |
| CO V C https://ra.keysystems.ru/ui/Register/RegTemporaryUser.asp                                                                                   | V 🔒 🖄 😽 🗙 🖓 QIP Search                                     |
| Файл <u>П</u> равка Ви <u>в</u> <u>И</u> збранное С <u>е</u> рвис Сп <u>р</u> авка                                                                 |                                                            |
| 👷 Избранное 🛛 🛔 🔻 Форум (Работает на Invis 🔊 Рекомендуемые узлы 🔻 🖉 Коллекция веб-                                                                 | фрагм 🔻                                                    |
|                                                                                                    | 🚵 т. 🖾 т. 🖃 🚔 т. Страницат. Безопасность т. Сервис т. 👰 т. |
|                                                                                                    |                                                            |
| КРИПТО                                                                                                    | Vдостое е проший Центр Кридто Про                          |
|                                                                                                    | у обстоворяющий центр криппотро                            |
| Сертификат центра Список отозванных                                                                                                    |                                                            |
|                                                                                                    |                                                            |
| Страница пользователя, обладающего правом временного доступа к УЦ.                                                                                 |                                                            |
|                                                                                                    |                                                            |
| Должность/звание : Директор                                                                                                    |                                                            |
| Адрес : ул. Советская                                                                                                    |                                                            |
| Общее имя : Иванов Иван Иванович                                                                                                    |                                                            |
| Организация : ОГУ "ХХХ"                                                                                                    |                                                            |
| Город : Майкоп                                                                                                    |                                                            |
| Область :01 Республика Адыгея                                                                                                    |                                                            |
| Crpana/peruon : RU                                                                                                    |                                                            |
| Электронная почта: ivanov@mail.ru                                                                                                    |                                                            |
| ИНН : 0101010101                                                                                                    | E                                                          |
|                                                                                                    |                                                            |
| Злесь вы можете посмотреть текущее состояние процесса вашей регистрации на VII а также загрузить и установить сертификат после того как он выпушен |                                                            |
|                                                                                                    |                                                            |
|                                                                                                    |                                                            |
| Запрос на регистрацию:                                                                                                    |                                                            |
| ID Дата запроса Дата рассмотрения Комментарий пользователя Коммент                                                                                 | арий администратора Статус                                 |
| 7394 17.08.2011 12:25:36 17.08.2011 12:28:31                                                                                                    | Завершен                                                   |
|                                                                                                    |                                                            |
| создать запрос на сертификат                                                                                                    |                                                            |
|                                                                                                    |                                                            |
| Запросы на селтификат                                                                                                    |                                                            |
| ID Дата запроса Дата рассмотрения Комментарий Статус                                                                                               |                                                            |
| 10102 17.08.2011 12:32:54 В ожилании обработки                                                                                                    | Показать                                                   |
|                                                                                                    |                                                            |
|                                                                                                    |                                                            |
| 07080                                                                                                    | 🗸 Надежные узлы   Защищенный режим: выкл. 🆓 🔻 🔍 100% 🔻     |

Установите сертификат в хранилище сертификатов «Личные».

Нажмите «сертификат» и распечатайте бланк сертификата в двух экземплярах, подпишите их и один экземпляр направьте в УЦ «Кейсистемс»

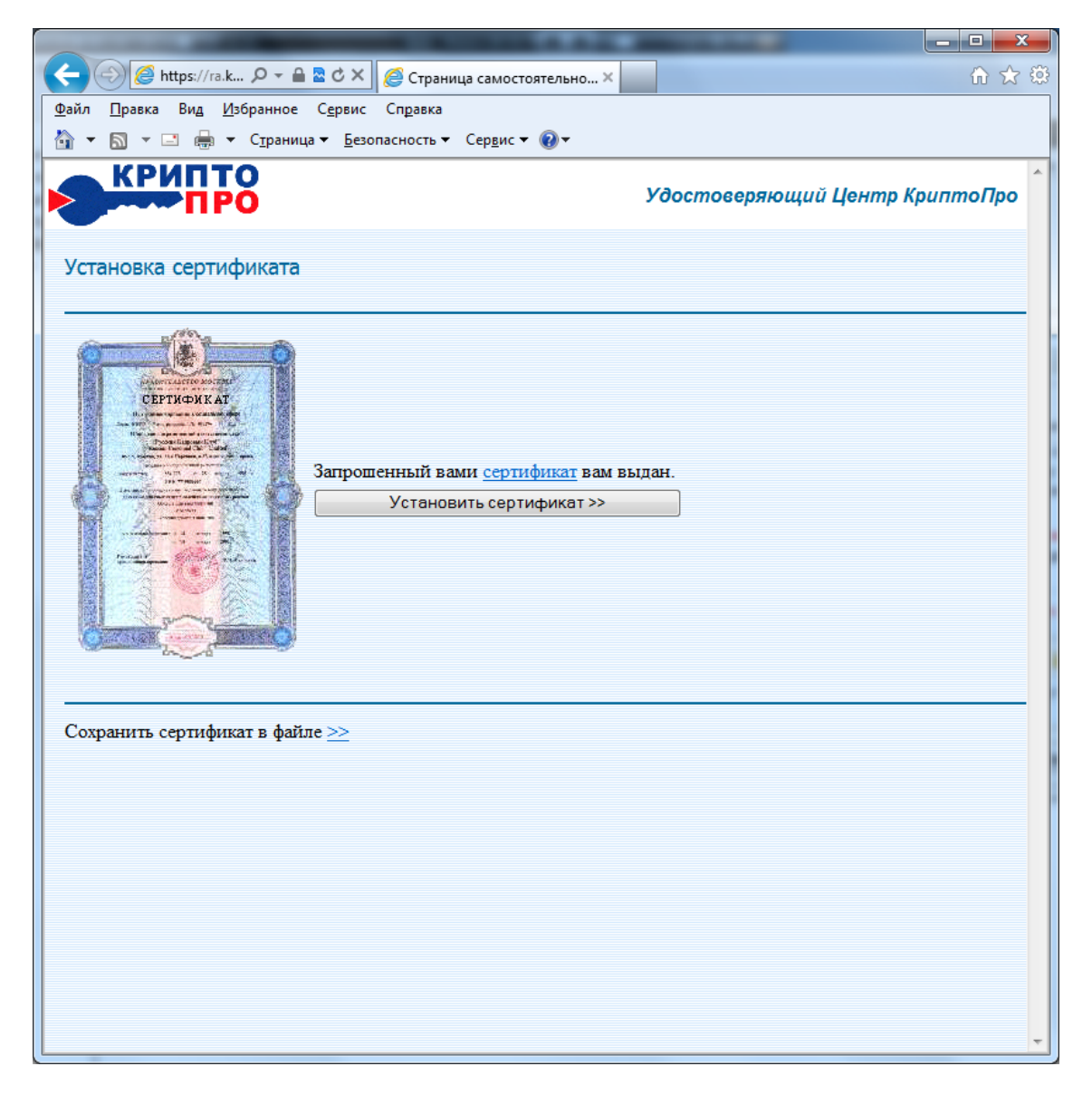